### THANK YOU FOR CHOOSING ROBOTIQ

This step-by-step guide will allow you to **install** and **use** your **EPick Vacuum Gripper** on e-Series Universal Robots.

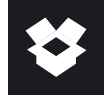

# 1.WHAT IS SUPPLIED?

Standard upon delivery of VAC-ES-UR-EPICK-KITX

| Vacuum generator     | (VAC-GRP-EPICK)  |
|----------------------|------------------|
| • Gripper coupling   | (GRP-ES-CPL-062) |
| Connection protector | (GRP-ES-CPL-PRO) |
| Suction Cup Option   |                  |
| KIT1                 | (1 SUCTION CUP)  |
| KIT2                 |                  |
| KIT4                 |                  |
| Required hardware    |                  |

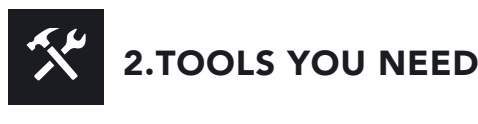

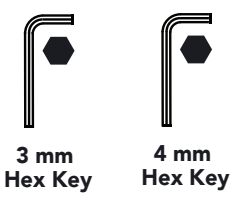

**3.GET THE LATEST** 

#### Visit: support.robotiq.com

- DOWNLOADING THE URCAP
- 1. Select brand > Universal Robots > Vacuum Grippers
- > Software > Gripper Software.
- 2. Select DOWNLOAD ZIP.
- 3. Save the ZIP file UCG-X.X.X to a USB stick.

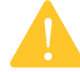

BEFORE OPERATING THE GRIPPER, PLEASE READ INSTRUCTION MANUAL.

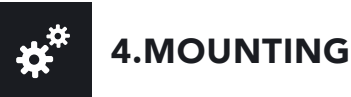

- 1. Mount the coupling on your robot arm. Align with the provided dowel pin.
- 2. Secure by inserting the M6 screws and tooth lock washers.
- 3. Mount the Vacuum Gripper on the coupling. Align with the dowel pin.
- 4. Secure by inserting the M5 screws and tooth lock washers.
- 5. Plug the coupling cable into the robot tool connector.
- 6. Cover the tool connection using the protector and the M4 screws.
- To install the 2 or 4 suction cups kits for gripper, please refer to the **Connector Assembly Guide**. You can find in this guide details on assembling the Suction Cup System.

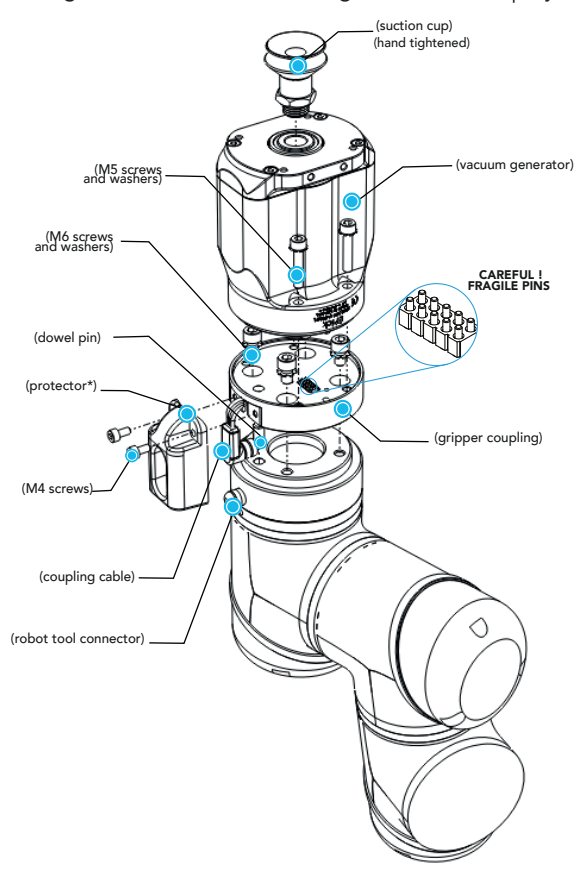

\* Select the connection protector corresponding to your robot model in the GRP-ES-CPL-PRO kit.

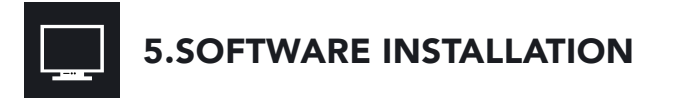

- 1. Have a USB stick that contains the **.urcap** file (**STEP 3**).
- 2. Insert the USB stick in the robot teach pendant.
- 3. Tap the triple bar icon in the upper right corner and select **Settings**.
- 4. Tap the + sign.
- 5. Open UCG-X.X.X.urcap.
- 6. Tap the **Restart** button to activate the URCap.
- 7. The **Vacuum** toolbar button will display a short time after the installation of the software is completed.

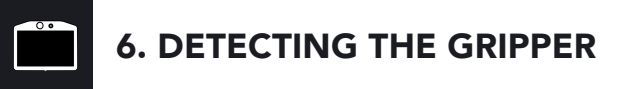

- 1. Initialize the robot.
- 2. Tap the Installation tab in the Header.
- 3. Tap the URCaps tab in the navigation pane on the left.
- 4. Select **Vacuum** in the URCaps dropdown list.
- 5. Ensure the **Vacuum cable is connected to wrist** check box is selected.
- 6. Tap the **Scan** button to locate any connected gripper.

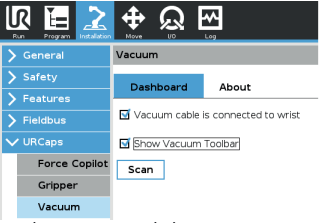

7. Tap the **UR+** tab to expand the Vacuum Toolbar.

8. The Vacuum Toolbar allows you to test the vacuum gripper.

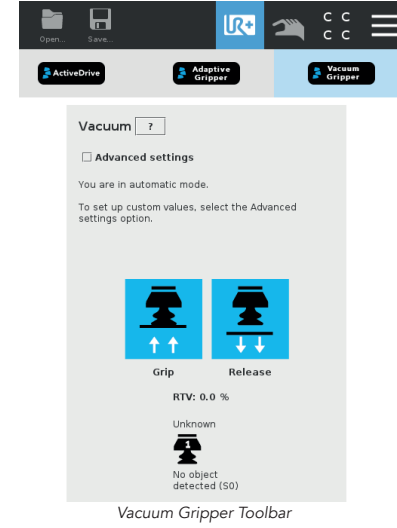

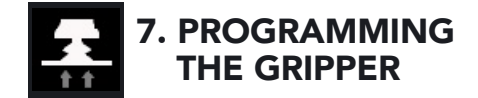

#### VACUUM NODE

- 1. Tap the **Program** tab at the top of the screen.
- 2. Tap the **URCaps** tab in the left navigation pane.
- 3. Tap **Vacuum** in the URCaps dropdown list.
- 4. Tap the **Command** tab to edit the action of your gripper.

#### TO GRIP A PART

- 1. In the **Command** tab, select the Grip tab;
- 2. You can specify a range for the maximum and minimum vacuum levels (%), and specify a timeout (ms) by checking the **Advanced settings** box.
- 3. To establish nominal values for your application, tap the Grip button.

| Command           | Graphics | Variables    |                            |  |
|-------------------|----------|--------------|----------------------------|--|
| Vacuum            |          |              |                            |  |
| Grip Re           | lease    |              |                            |  |
| Advanced settings |          |              |                            |  |
| Maximum level:    | 60       | % (O to 100) |                            |  |
| Minimum level:    | 40       | % (0 to MAX) | Options                    |  |
| Timeout:          | 3000     | ms           | i Wait for object detected |  |
| Continuous (      | grip     |              |                            |  |

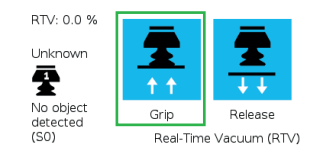

Vacuum command - GRIP

#### **R**ELEASING A PART

1. In the **Command** tab, select the **Release** tab;

2. If the **Advanced settings** box is checked, enter a Shut off distance (cm).

3. To establish nominal values for your application, tap the **Release** button.

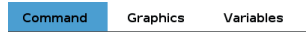

#### Vacuum

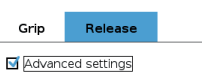

Shut off distance 5 cm Options Once the vacuum gripper moves away from the 🗹 Wait until object is released object, its state switches from releasing to standby

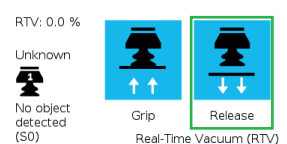

Vacuum command - RELEASE

support.robotiq.com

support@robotiq.com

T: 1.418.380.2788 ext. 3

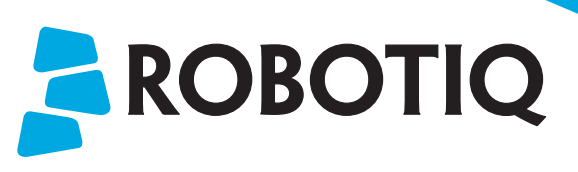

# **Vacuum Gripper**

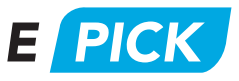

# **QUICK START GUIDE**

### For installation on e-Series **Universal Robots**

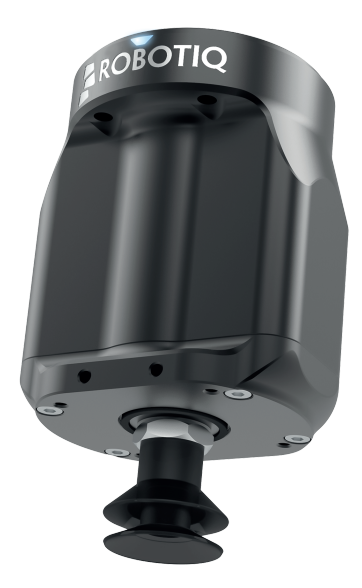

# November 2021

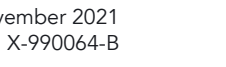

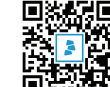